## FIRST TIME APP USERS:

Download the Signia app to your iPhone or android phone; tap on the app icon to open the app; accept the terms and conditions and tap on connect your hearing instruments; you will get popup windows telling you the app would like to connect to the microphone and the Bluetooth, be sure to allow these connections

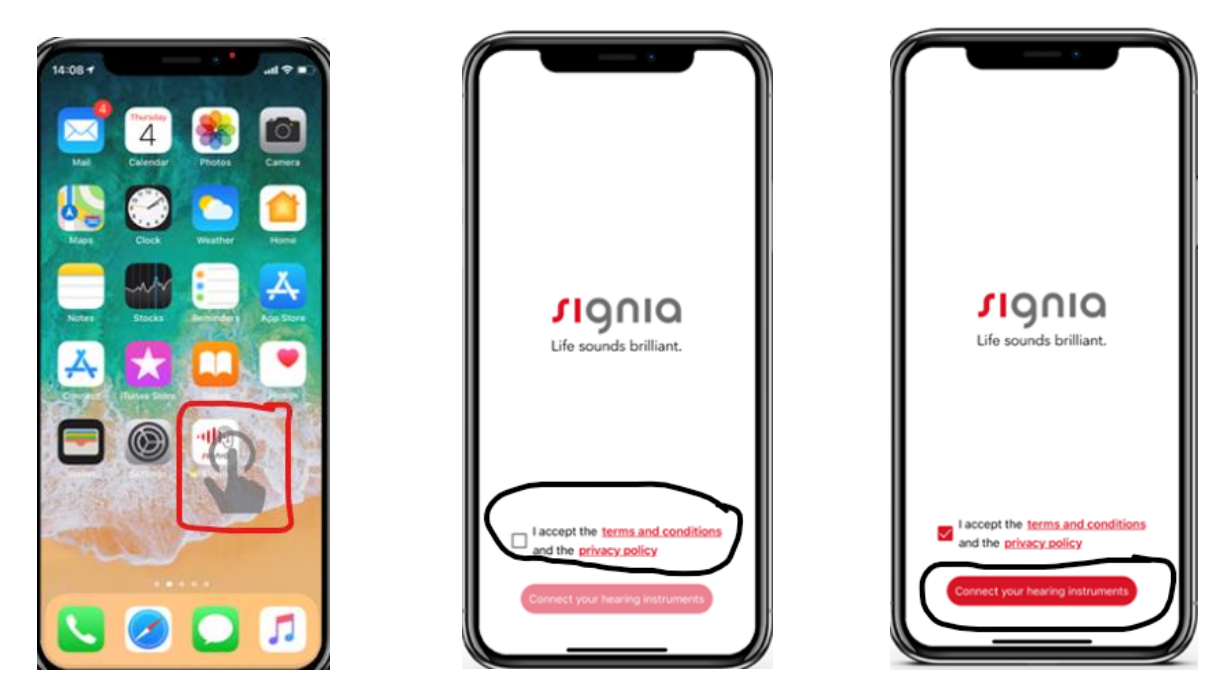

CONNECTING VIA BLUETOOTH (iPhone): Select Bluetooth and then Tap go to phone settings

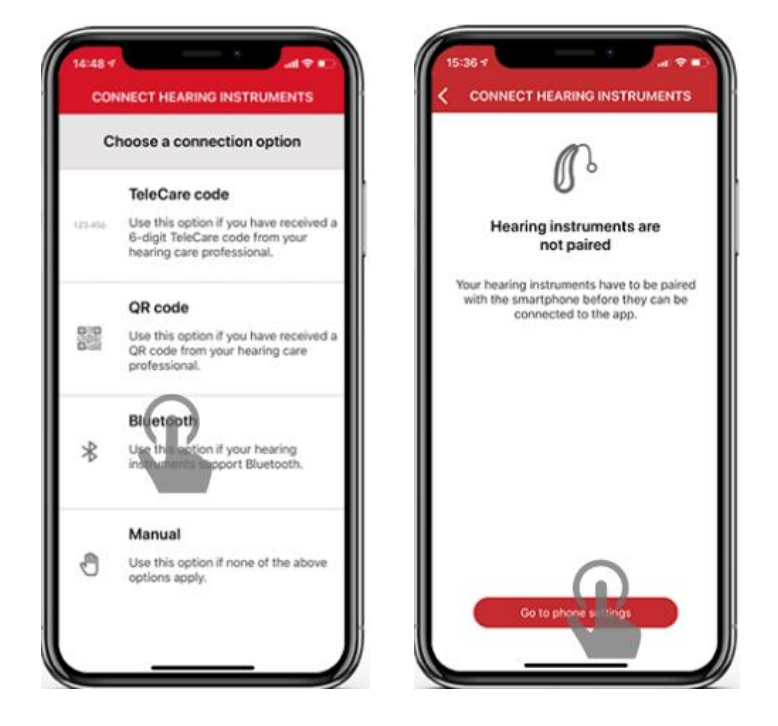

UNDER SETTINGS- tap accessibility → hearing devices→activate Bluetooth

| 10:0             | 64                   | *                                     | 10:06 7                                                                  |
|------------------|----------------------|---------------------------------------|--------------------------------------------------------------------------|
|                  | Setting              | s                                     | Settings Accessibility Sack MFi Hearing Devices                          |
| <mark>⊳</mark> ≻ | Airplane Mode        |                                       | PHYSICAL AND MOTOR DEVICES                                               |
| 8                | Wi-Fi                | Sivantos_Public >                     | S Touch Bluetooth                                                        |
| 8                | Bluetooth            | On >                                  | Face ID & Attention     Bustooth is required to connect to Made for your |
| 610              | Mobile Data          | >                                     | Switch Control Off >                                                     |
| 0                | Personal Hotspot     | Off >                                 | Voice Control Off >                                                      |
|                  |                      |                                       | F Side Button                                                            |
|                  | Notifications        | >                                     | Apple TV Remote >                                                        |
| <                | Sounds & Haptics     | >                                     | Keyboards >                                                              |
| C                | Do Not Disturb       | >                                     | LE DOUA                                                                  |
| X                | Screen Time          | >                                     | Hearing Devices                                                          |
|                  |                      |                                       | Audio/Visual                                                             |
| Θ                | General              | >                                     | Subtitles & Cantioning                                                   |
| 8                | Control Centre       | >                                     | Guides & sugaranting                                                     |
| AA               | Display & Brightness | , , , , , , , , , , , , , , , , , , , | GENERAL                                                                  |
|                  | Accessibility        |                                       | Guided Access Off >                                                      |
| *                | Wallpaper            | >                                     | Accessibility Shortcut MFi Hearing >                                     |
|                  | Siri & Search        |                                       |                                                                          |

If Bluetooth is already activated this third step will be automatically skipped

Your apple device will detect your hearing aids automatically (may need to restart the hearing aids if they don't pop up). Tap on the names of your hearing aids; you will get a pairing request for each device; tap on pair for each one

| < Back                                     | MFi Hearing Devices                                                                            | < Back                  | Lisa's hearing aids                                                                |        |
|--------------------------------------------|------------------------------------------------------------------------------------------------|-------------------------|------------------------------------------------------------------------------------|--------|
| DEVICES                                    |                                                                                                |                         |                                                                                    |        |
| Lisa's her<br>Signia Stylet<br>Pair Made f | aring aids Net<br>to Connect 7 (R 2 ) Connected<br>for iPhone heatinguids and sound processors | Lisa's he<br>Signia Sty | earing aids<br>letto Connect 7                                                     | R K    |
|                                            |                                                                                                | Stream                  | to right hearing device                                                            | C      |
|                                            | _                                                                                              | Stream                  | to left hearing device                                                             | C      |
|                                            |                                                                                                | Adjusta                 | Bluetooth Pairing Reques<br>Usa's hearing alds" would like to<br>with your iPhone. | At not |
|                                            |                                                                                                |                         | Cancel Pair                                                                        | 01     |
|                                            |                                                                                                | Forget t                | his device                                                                         |        |
|                                            |                                                                                                |                         |                                                                                    |        |
|                                            |                                                                                                |                         |                                                                                    |        |
|                                            |                                                                                                |                         |                                                                                    |        |
|                                            |                                                                                                |                         |                                                                                    |        |
|                                            |                                                                                                |                         |                                                                                    |        |

Return to the signia app and the app will automatically search, find and connect to your hearing aids. Make sure the devices are on and close to your mobile device. Wait a few seconds will the app completes the connection to your hearing aids.

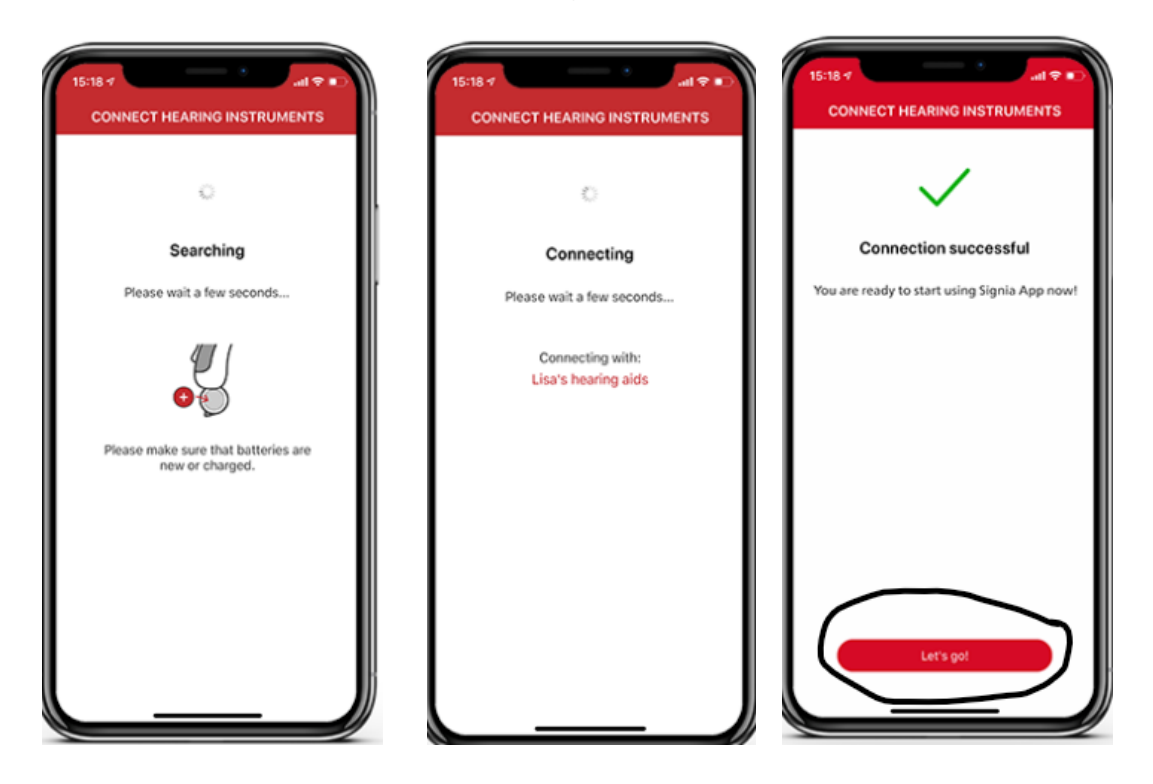

Connecting via Bluetooth (android): go to the settings menu on your android device  $\rightarrow$  select connections  $\rightarrow$  activate Bluetooth (if this hasn't already been activated)

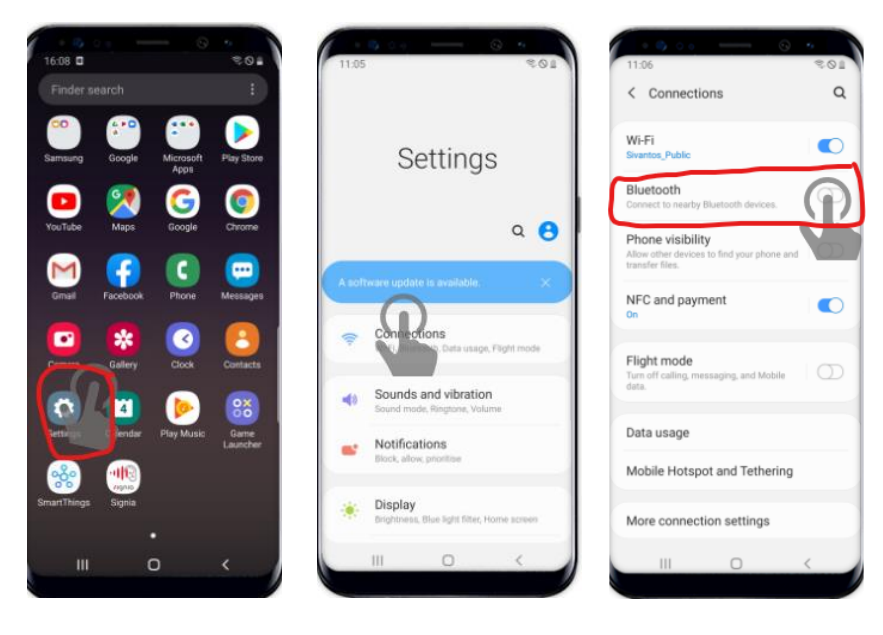

Open the app and select Bluetooth  $\rightarrow$  the app will start searching for your hearing aids (it will ask you to restart your hearing aids and put them close to your mobile device)

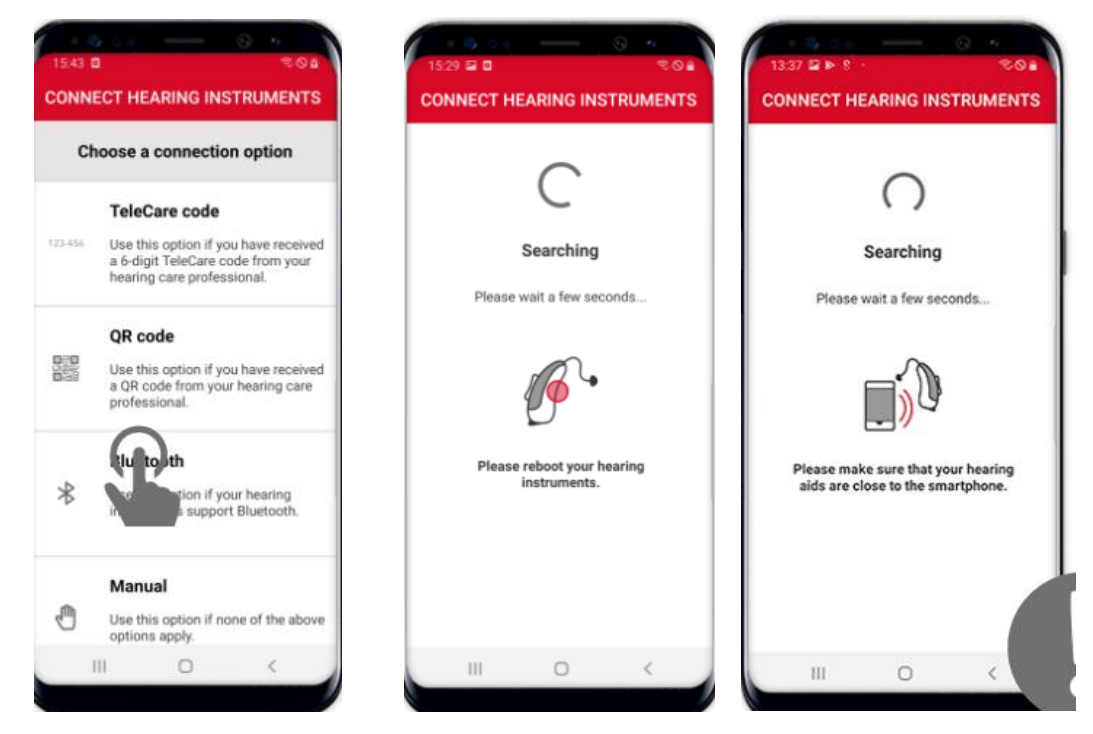

Once the app finds your hearing aids you will see them listed. Tap on the arrow on the top right to proceed, wait a few seconds as the app completes the connection to the devices. When it connects, tap on LET'S GO! To get started.

| 1530 E D                                                              |     |                                                                    | © ≂⊙∎<br>INSTRUMENTS                    | 13:38  CONNECT HEARING                      | ũ#<br>INSTRUMENTS               |
|-----------------------------------------------------------------------|-----|--------------------------------------------------------------------|-----------------------------------------|---------------------------------------------|---------------------------------|
| Select your hearing instrume<br>Lisa's hearing aids - Left +<br>Right | nts | Reading Confi<br>Please wait a few<br>Connecting<br>Lisa's hearing | iguration<br>seconds<br>with:<br>g aids | Connection se<br>You are ready to start usi | uccessful<br>ng Signia App now! |
| RETRY<br>III O K                                                      |     | III O                                                              | <                                       | LETSG                                       | R.                              |

You can also pair to the hearing aids via a telecare code provided by your audiologist. You will select telecare from the list and enter the six digit code.

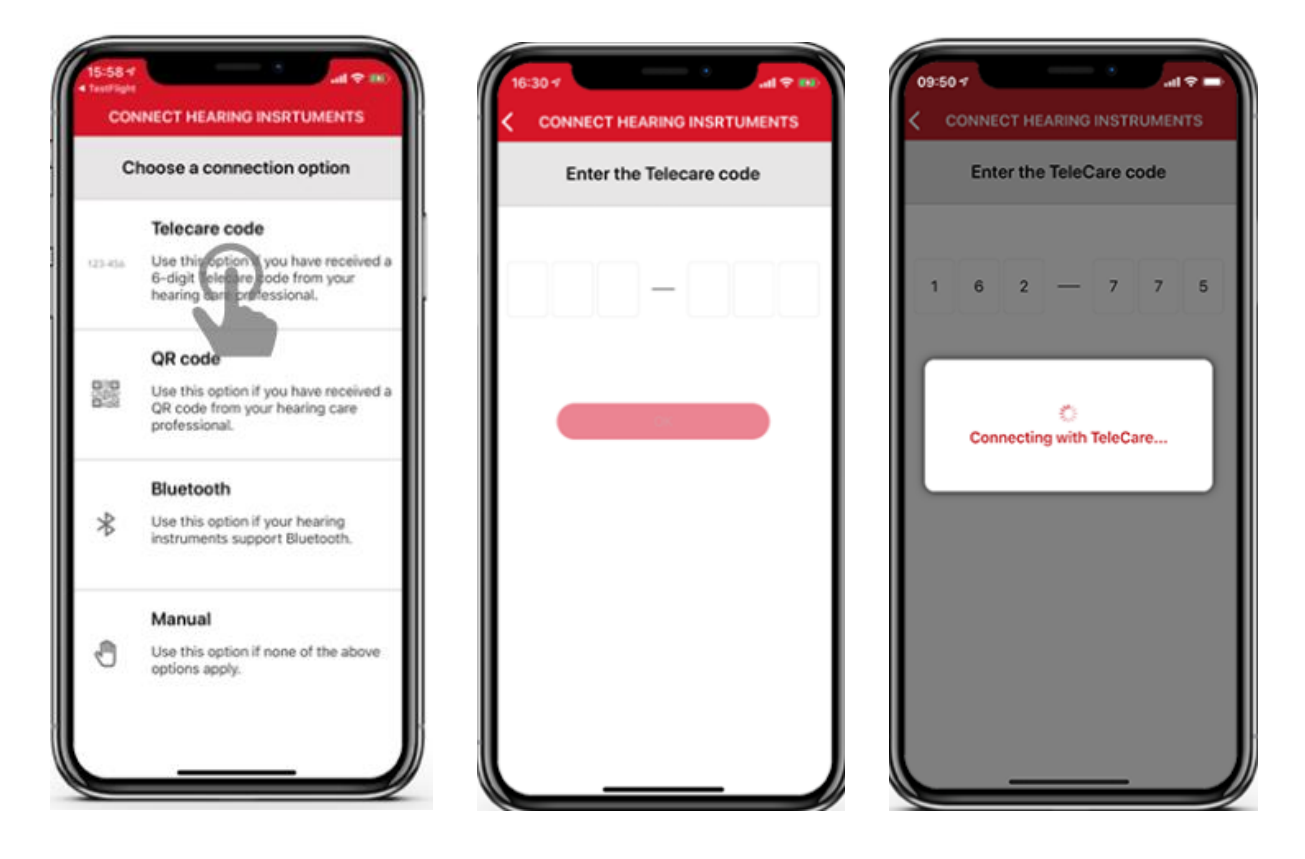

Once telecare has been activated, follow the instructions from above to connect the hearing aids to the app.

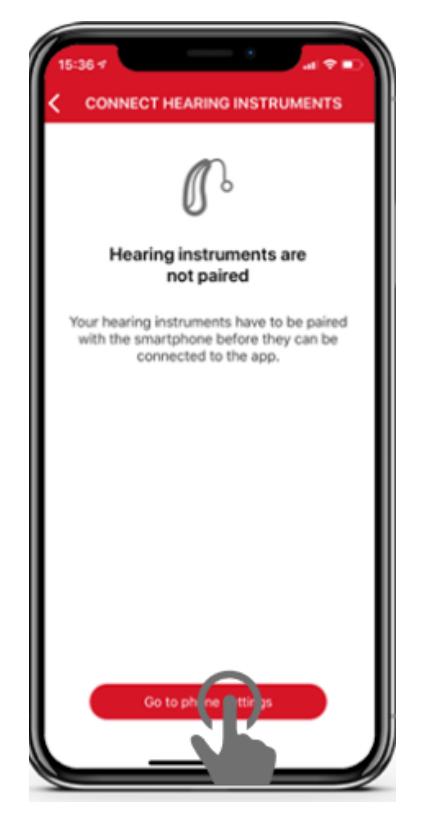